# Mass Frontier 8.1 tutorial to Detect Structurally-Related Compounds with the FISh Algorithm

This tutorial describes how to detect structurally-related compounds by running a Fragment Ion Search<sup>™</sup> (FISh) analysis. Applying a FISh filter to a chromatogram removes all the spectral peaks except for the defined FISh model peaks. You can use this feature to extract spectral peaks for structurally-related features, for example, compounds related to the parent drug in metabolite ID, API impurity ID, or compounds that share a common list of fragments.

## Contents

- Demo data files
- Check the global settings
- Run and Review a FISh analysis
- Identify detected components
- Save the results to an HCCX file
- Create and edit a fragments list

## **Demo data files** This tutorial uses the following files that reside in the Demo Data folder on the application computer.

| File                          | Description                                                                                                    |
|-------------------------------|----------------------------------------------------------------------------------------------------|
| OMP-Sigma-70K. raw            | A raw data file acquired with an LC-ESI/MS/MS experiment using<br>an Orbitrap <sup>™</sup> QExactive <sup>™</sup> Plus MS. The sample solution was<br>prepared from an omeprazole standard. Omeprazole is a therapeutic<br>drug for acid reflux. |
| Omeprazole FISh Fragments.sdf | A structure file that contains twelve fragment structures for the parent compound—omeprazole                                                                                                    |
| OMP-Sigma-70K.chpro.jcd       | A component detection file that contains the component detection settings for an LC/MS experiment                                                                                                    |
| Omeprazole.mol                | A structure file that contains the structure for omeprazole—the analyte of interest in this tutorial                                                                                                    |

Check the global settings

Before you begin this tutorial, check the global settings for the mass accuracy and color-coding of the spectrum peaks.

### \* To restore the default settings for mass accuracy and spectrum peak color-coding

1. Open the Mass Frontier application by double-clicking its desktop icon, , or by choosing **Thermo Mass Frontier 8.1** > **Mass Frontier 8.1** from the Windows<sup>™</sup> Start menu.

The application opens to the Mass Frontier startup window or the Modules & Tools toolbar.

- 2. Do one of the following:
  - From the Mass Frontier startup window, click Global Settings.

Figure 1. Mass Frontier startup window

| 8 i 🗅 * » i 💿 S                                                          | Search                                                                    | Mass Frontier 8.1 Trial [Empty]                                                            | Ŧ₽_×              |
|--------------------------------------------------------------------------|---------------------------------------------------------------------------|--------------------------------------------------------------------------------------------|-------------------|
| Ma Start Home Modules & Tools S                                          | Search                                                                    |                                                                                            | 🍰 online 👻 🛙 👻    |
| Chromatogram Curator Data<br>Processor Manager                           | Structure Structure Batch Fragment SledgeHammer<br>Editor Grid Generation | CH 12C 2016 MolGate Periodic Reaction Mechanism<br>Generator Pattern Search Table Overview |                   |
|                                                                          |                                                                           |                                                                                            |                   |
| Open                                                                     | -                                                                         |                                                                                            |                   |
| Chromatogram Processor<br>Data Files (LC/MS)                             | Recent                                                                    | Quick search                                                                               | 🗙 💽 Size: Large 🔹 |
| Curator Curator Files                                                    |                                                                           |                                                                                            |                   |
| Data Manager<br>Database Files                                           |                                                                           |                                                                                            |                   |
| Fragments & Mechanisms  Metabolika                                       |                                                                           |                                                                                            |                   |
| Metabolika                                                               |                                                                           |                                                                                            |                   |
| Structure Files                                                          |                                                                           |                                                                                            |                   |
| Editable collection of structures  Batch Fragment Generation  Generation |                                                                           |                                                                                            |                   |
| New                                                                      |                                                                           |                                                                                            |                   |
| Chromatogram Processor<br>Chromatogram Processor                         |                                                                           |                                                                                            |                   |
| Curator<br>Curator<br>Data Manager                                       |                                                                           |                                                                                            |                   |
| Data Manager                                                             |                                                                           |                                                                                            |                   |
| Metabolika     Structure Editor     Structure Editor                     |                                                                           |                                                                                            |                   |
| Structure Grid                                                           |                                                                           |                                                                                            |                   |
| Batch Fragment Generation<br>Batch Fragment Generation                   |                                                                           |                                                                                            |                   |
| SledgeHammer<br>SledgeHammer                                             |                                                                           |                                                                                            |                   |
| Global Settings                                                          |                                                                           |                                                                                            |                   |
| About                                                                    | ]                                                                         |                                                                                            |                   |
| Show this Window Next Time                                               |                                                                           |                                                                                            |                   |
|                                                                          |                                                                           |                                                                                            |                   |
|                                                                          |                                                                           |                                                                                            |                   |

Click to open the Global Settings dialog box.

**Note** If you clear the Show this Window Next Time check box, the next time you open the application, it opens with only the Modules & Tools toolbar displayed.

-or-

• From the application tab bar, click the **Start** tab to display the Start menu, and then choose **Global Settings**.

| <u> </u> ~ »       | Search                    | Mass Frontier 8.1 Trial [Er | mpty]                     | Ŧ            |
|--------------------|---------------------------|-----------------------------|---------------------------|--------------|
| Start Home Mo      | dules & Tools Search      |                             |                           | ine 🔐 online |
| New N              | ew Document:              |                             |                           |              |
| Open               | Chromatogram Processor    | Curator                     | Data Manager              | Metabolika   |
| Import             | -                         | A                           |                           |              |
| Recent             | Chromatogram<br>Processor | Curator                     | Data Manager              | Metabolika   |
| Save               |                           |                             |                           |              |
| Glob               | Structure Editor          | Structure Grid              | Batch Fragment Generation | SledgeHammer |
| 🗜 Connection Check |                           |                             | *                         | ~            |
| Help               | Structure Editor          | Structure Grid              | Batch Fragment            | SledgeHammer |
| 1) About           |                           |                             | Generation                |              |

The Global Settings dialog box opens (Figure 2).

In the left pane, under Layout, click MS Spectrum, and then click Restore Default.
 Figure 2. Global Settings dialog box – MS Spectrum view with the default settings

| ain                                                                     |                                 |             |                                              |           |     |
|-------------------------------------------------------------------------|---------------------------------|-------------|----------------------------------------------|-----------|-----|
| hran Canica                                                             | MS Spectrum                     |             |                                              |           | -   |
| izCloud                                                                 | Peak Line Width                 |             |                                              |           |     |
| ayout ^                                                                 |                                 |             |                                              |           | 1 🕽 |
| D Chromatogram<br>D Chromatogram<br>ragments & Generation<br>Ietabolika | Colors<br>Peaks:<br>Base Peaks: | #FF0000CD • | Product Explained Peaks:<br>Undefined Peaks: | #FF8A2BE2 |     |
| IS Spectrum                                                             | Explained Peaks:                | Red •       | Molecular Mass:                              | #FFFF00FF | •   |
| IS Tree<br>tructure                                                     | Isotop. Expl. Peaks:            | Green 🔹     | Mark 1:                                      | Red       | •   |
| arameters A                                                             | Mass Diff./ Modif.:             | #FF87CEEB * | Mark 2:                                      | Green     | •   |
| lare Toloranco                                                          | Neutral Loss:                   | #FF00FF00 * | Mark 3:                                      | #FFA9A9A9 | •   |
| eaction Restrictions                                                    | MSn Adduct Peak:                | #FFB8860B - | Mass Range:                                  | #FFE6E6FA | •   |

4. In the left pane under Parameters, click Mass Tolerance, and then click Restore Default.

| Main<br>ibrany Santica                                  | Mass Accuracy                                                                                                    |                                                                              |                                                                  |                                                                                   | *                 |  |  |  |
|---------------------------------------------------------|----------------------------------------------------------------------------------------------------|------------------------------------------------------------------------------|------------------------------------------------------------------|-----------------------------------------------------------------------------------|-------------------|--|--|--|
| nzCloud                                                 | Mass Accuracy of Experimental Data                                                                                                    |                                                                              |                                                                  |                                                                                   |                   |  |  |  |
| avout                                                   | Determine from Source                                                                                                    | e (Recommende                                                                | d)                                                               |                                                                                   |                   |  |  |  |
| 2D Chromatogram                                         | O User Defined (use accu                                                                                                    | iracy of calculat                                                            | ed data)                                                         |                                                                                   |                   |  |  |  |
| 3D Chromatogram                                         | Orbitrap/Fourier:                                                                                                    | 10 🕽                                                                         | ppm                                                              | *                                                                                 |                   |  |  |  |
| Fragments & Generation                                  | Ion Trap:                                                                                                    | 500.0 🗘                                                                      | mmu                                                              | *                                                                                 |                   |  |  |  |
| Vetabolika                                              | Quadrupole:                                                                                                    | 500.0 🗘                                                                      | mmu                                                              |                                                                                   |                   |  |  |  |
| MS Spectrum                                             | TOF:                                                                                                    | 500.0 🗘                                                                      | mmu                                                              |                                                                                   |                   |  |  |  |
| MS Tree                                                 | Sector:                                                                                                    | 500.0 0                                                                      | mmu                                                              | -                                                                                 |                   |  |  |  |
| structure                                               |                                                                                                    |                                                                              |                                                                  |                                                                                   |                   |  |  |  |
|                                                         | Others:                                                                                                    | 500.0                                                                        | increase a                                                       | -                                                                                 |                   |  |  |  |
| Parameters ^<br>Mass Tolerance<br>Reaction Restrictions | Others:<br>Accuracy settings are used f                                                                                                    | 500.0 0                                                                      | mmu<br>ation of ad                                               | acent peaks, and                                                                  | of                |  |  |  |
| Parameters ^<br>Mass Tolerance<br>Reaction Restrictions | Others:<br>Accuracy settings are used f<br>m/z values of the spectra an<br>as the smallest difference of<br>Peaks (m/z values) that fall i<br>single peak (m/z value).                                                                          | or the differenti<br>d the list of frag<br>two peaks in m<br>nto the delta M | mmu<br>ation of adj<br>ments. Del<br>/z values th<br>band will b | jacent peaks, and<br>ta M is defined he<br>nat can be separat<br>we merged into a | of<br>ere<br>ted. |  |  |  |
| Parameters ^<br>Mass Tolerance<br>Reaction Restrictions | Others:<br>Accuracy settings are used f<br>m/z values of the spectra an<br>as the smallest difference of<br>Peaks (m/z values) that fall i<br>single peak (m/z value).<br>Mass Precision                                                        | or the differenti<br>d the list of frag<br>two peaks in m<br>nto the delta M | mmu<br>ation of adj<br>ments. Del<br>/z values th<br>band will b | acent peaks, and<br>ta M is defined he<br>nat can be separat<br>e merged into a   | of<br>ere<br>ted. |  |  |  |
| Parameters ^<br>Mass Tolerance<br>Reaction Restrictions | Others:<br>Accuracy settings are used f<br>m/z values of the spectra an<br>as the smallest difference of<br>Peaks (m/z values) that fall i<br>single peak (m/z value).<br>Mass Precision<br>Decimals                                            | 500.0 C                                                                      | ation of adj<br>ments. Del<br>/z values th<br>band will b        | jacent peaks, and<br>ta M is defined hr<br>hat can be separat<br>e merged into a  | of<br>ere<br>ted. |  |  |  |
| Parameters A<br>Mass Tolerance<br>Reaction Restrictions | Others:<br>Accuracy settings are used f<br>m/z values of the spectra an<br>as the smallest difference of<br>Peaks (m/z values) that fall i<br>single peak (m/z value).<br>Mass Precision<br>Decimals<br>© From Accuracy                         | 500.0 C                                                                      | mmu<br>ation of adj<br>ments. Del<br>/z values th<br>band will b | acent peaks, and<br>ta M is defined h<br>hat can be separal<br>e merged into a    | of<br>ere<br>ted. |  |  |  |
| Parameters ^<br>Mass Tolerance<br>Reaction Restrictions | Others:<br>Accuracy settings are used f<br>m/z values of the spectra an<br>as the smallest difference of<br>Peaks (m/z values) that fall i<br>single peak (m/z value).<br>Mass Precision<br>Decimals<br>© From Accuracy<br>Number of Decimal Di | 500.0 C                                                                      | mmu<br>ation of adj<br>ments. Del<br>/z values th<br>band will b | acent peaks, and<br>ta M is defined h<br>hat can be separal<br>e merged into a    | of<br>ere<br>ted. |  |  |  |

**IMPORTANT** Make sure that the Determine from Source option (default) is selected for the mass accuracy of the experimental data; a user-defined setting for mass accuracy can change the number of detected components.

#### Run and Review a FISh analysis

To run a FISh analysis and review the results, follow these topics in order:

- 1. Open a raw data file for processing
- 2. Apply a fragment ion search filter
- 3. View the FISh trace
- 4. Review the detected componentsTo open the example raw data file

#### Open a raw data file for processing

1. In the Modules & Tools toolbar, click Chromatogram Processor.

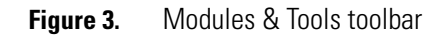

| Home Wouldes             | & Tools Search       |                    |                     |                            |                         | 👜 online      |
|--------------------------|----------------------|--------------------|---------------------|----------------------------|-------------------------|---------------|
| Chraatogram Curator Data | Metabolika Structure | Structure Batch Fr | agment SledgeHammer | CH<br>NO<br>Formula Isotop | e MolGate Periodic      | Reaction Mech |
| Processor Manager        | Editor               | Grid Gener         | ration              | Generator Patter           | n Search Table<br>Tools | Overviev      |
| Data Files (LC/MS)       |                      |                    |                     |                            |                         |               |

Modules & Tools toolbar

2. In the Open Chromatogram dialog box, browse to the following folder, select **OMP-Sigma-70K.raw**, and click **Open**.

*drive*:\Users\Public\Public Documents\HighChem\Mass Frontier 8.1\Demo Data\Chromatograms

A new instance of the Chromatogram Processor module opens as a tabbed document with the following views (Figure 4):

• The chromatogram data view at the upper left lists the scan data by scan level and number.

**Note** Applying a component detection algorithm to the chromatogram adds a list of detected components to this pane.

• The chromatogram view at the upper right displays the total ion current (TIC) chromatogram. The *y*-axis scale is set to absolute intensity.

**Note** To change the scale from absolute counts to relative intensity (versus the base mass spectrum peak), right-click the view and choose **Show Absolute Intensities**.

- The MS spectrum view at the lower right displays the first scan in the raw data file.
- The command processor view at the lower left is empty until you apply actions to the chromatogram.

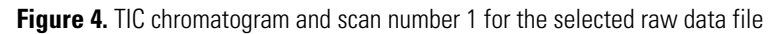

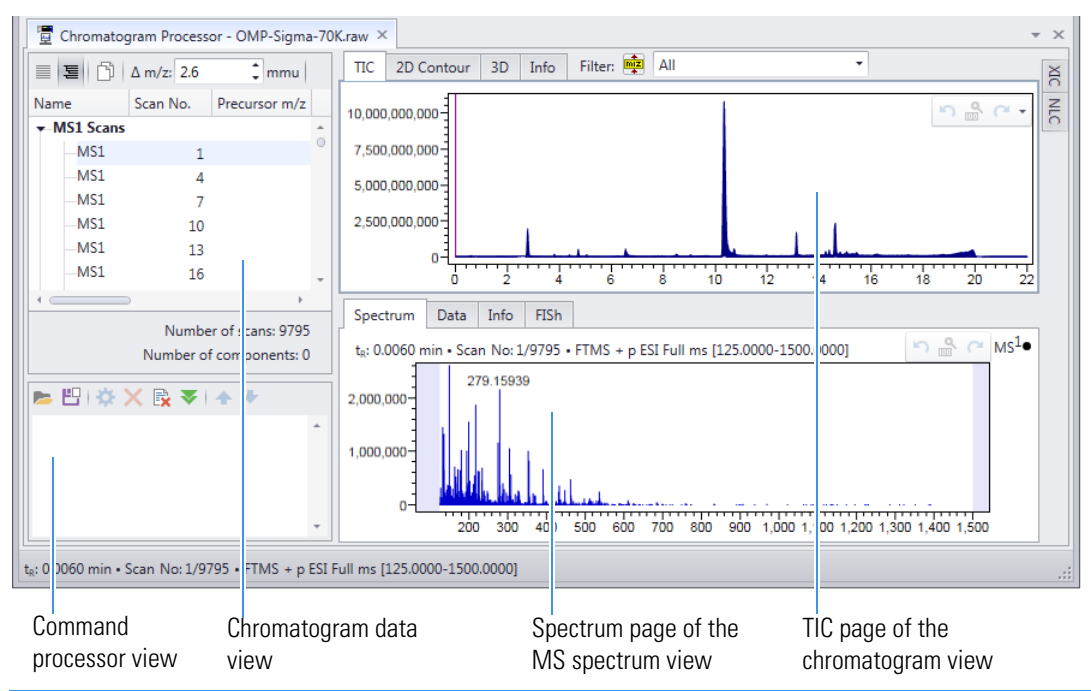

**Note** Large data files can take a significant time to load. The status bar at the bottom of the application window provides information about the loading progress, from reading the scan data to building the scan tree.

**Tip** To show or hide the views on a Chromatogram Processor page, click the following icons in the View area of the Chromatogram Processor toolbar:

- For the MS spectrum view, click the **Show MS Spectrum** icon, <u>II</u>.
- For the chromatogram data view, click the **Show Chromatogram Data** icon,  $\square$ .
- For the command processor view, click the Show Command Processor icon, <sup>5</sup>/<sub>8</sub>.

You cannot hide the chromatogram view.

#### To apply a fragment ion search filter to the TIC chromatogram

Note The fragment ion search filter that you specify for FISh detection is called the FISh model.

1. In the Actions group of the Chromatogram Processor toolbar, click FISh.

| M <b>G</b> Sta | art Home Modu      | les & Tools Search              |          |      |                      |         |           |          |      |        |                           |        |
|----------------|--------------------|---------------------------------|----------|------|----------------------|---------|-----------|----------|------|--------|---------------------------|--------|
| Save           | Delete Copy Select | × ↓ ∧ ↓ ◆<br>△ □ □ ∧<br>× ∧ ↓ □ | JCD TECD | FISh | Components<br>Search | mzLogic | Component | Spectrum |      | ≪ ₩ %  | ^: ☆<br>▲<br><sup>∭</sup> | П<br>Ф |
| File           | Edit               | A                               | ctions   |      | Searc                | h       | Send      | to       | View | Filter | Displa                    | зу     |
|                |                    |                                 |          |      |                      |         |           |          |      |        |                           |        |

FISh button

The Model page of the FISh Detection view opens to the right of the chromatogram and spectrum views (Figure 5).

Note You use the Model page to set up the FISh model for the fragment ion search.

#### Apply a fragment ion search filter

Figure 5. Model page of the FISh Detection view with the default settings

|                                                                             | FISh Detection                                                                                                    | Ψ× |  |  |  |  |  |  |
|-----------------------------------------------------------------------------|----------------------------------------------------------------------------------------------------|----|--|--|--|--|--|--|
|                                                                             | S     Image: Second second secon                     | Î  |  |  |  |  |  |  |
| Restores the default<br>parameter settings<br>on the Options page           | Create FISh Model Polarity:  Positive Negative Available Sources Chromatogram Processor - OMP-Sigma-70                                                                                                    |    |  |  |  |  |  |  |
| Fragments option—<br>Opens the FISh<br>Filter:Input Fragments<br>dialog box | Generated From Structure     Generated From Structure     Geneted From Structure     Geneted From Structure     Generated From |    |  |  |  |  |  |  |
|                                                                             | Modifications (empty)     Edit     Save FISh Model (after calculation)     Component Sensitivity     Preview Restore Accept Cancel                                                                                                    | •  |  |  |  |  |  |  |

- 2. In the Fragments area, set up the fragments list as follows:
  - a. Select the **Fragments** option.

Fragments (empty)

The FISh Filter: Input Fragments dialog box opens.

**Tip** To edit the fragment options after closing the FISh Filter: Input Fragments dialog box, click **Edit**.

b. Click the **Import** icon, <sup>16</sup>, and then click **Import File**.

| FISh filter: Input Fragments                                                                                                    | _ <b>□</b> ×             |
|----------------------------------------------------------------------------------------------------|--------------------------|
| 🐸 - 📮 🖽 - I 🏽 🕞 🗶 🗗 🛍 🖻 🗟 I 🦷 🏧 🏹 🛠 🕵 🛃 -                                                                                                    | S M L                    |
| Import File Ctrl+O                                                                                                    |                          |
|                                                                                                    |                          |
| Positive charged fragments will be incerted. Neutral and penative charged for                                                                   | agments will be ignored  |
| Positive charged fragments will be inserted. Neutral and negative charged fr<br>0 structures will be inserted and 0 structures will be ignored. | agments will be ignored. |

c. Browse to the following folder, select Omeprazole FISh Fragments.sdf, and click Open.

drive:\Users\Public\Public Documents\HighChem\Mass Frontier 8.1\Demo Data\Structures

Twelve structures appear in the dialog box (Figure 6). The structure with the highest m/z value (m/z 346.12199) is the protonated ion of omeprazole.

**Note** For a FISh analysis, make sure that the fragments list includes the analyte's precursor ion.

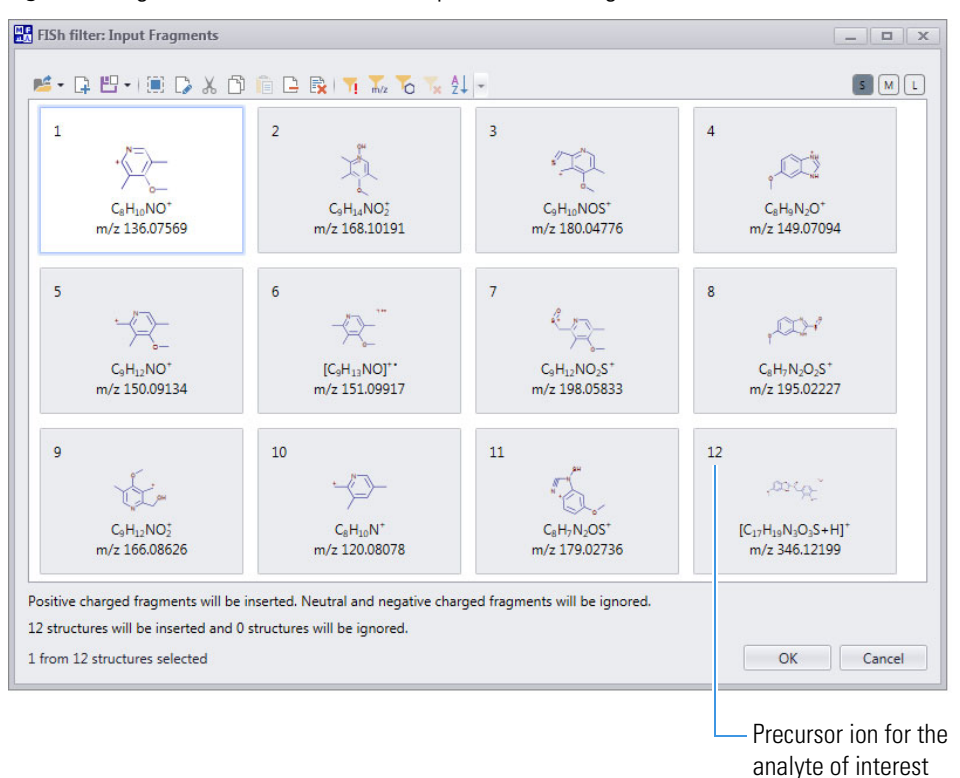

Figure 6. Fragment structures in the Omeprazole FISh Fragments.sdf file

#### d. Click OK.

The number of fragments to use appears to the right of the Fragments option.

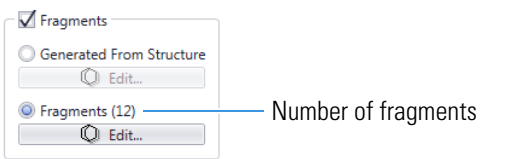

- 3. Add one modification to the FISh model as follows:
  - a. On the Model page of the FISh Detection view, select the Modifications check box.

| Modifications (empty) |  |
|-----------------------|--|
| Edit                  |  |

The FISh Modifications dialog box opens.

Tip To edit the FISh modifications after closing the FISh Modifications dialog box, click Edit.

b. In the Predefined Modifications area, select the **Oxidation** (+O) check box, and then click **Add** (Figure 7).

## Figure 7. FISh Modifications dialog box with one modification

| re<br>ar | defined<br>me: Pl | Modifications              |         |         |   |                   | Working N | Aodifications             |         |        |   |    |
|----------|-------------------|----------------------------|---------|---------|---|-------------------|-----------|---------------------------|---------|--------|---|----|
|          |                   | Name                       | Formula | Shift   |   |                   |           | Name                      | Formula | Shift  |   |    |
|          |                   | Ethyl to carboxylic acid   | +02-CH4 | 15.958! | * | Add               |           | Oxidation (N, S), aliphat | +0      | 15.994 | - |    |
|          | $\checkmark$      | Oxidation (N, S), aliphati | +0      | 15.994  |   | Add All<br>Remove |           |                           |         |        |   |    |
|          |                   | Demethylation + 2x hyd     | +02-CH2 | 17.974: | • | Remove All        |           |                           |         |        |   | ОК |

c. Click OK.

The number of modifications to consider appears to the right of the Modifications check box.

Modifications (1) Number of Edit...

4. To reset the parameter settings on the Options page, click the **Reset** icon, **S**.

**Note** You use the Options page to specify the component detection algorithm and which spectral peaks you want the application to use to build the FISh chromatogram.

5. Click the **Options** tab to open the Options page (Figure 8). Keep the default settings for selecting which spectral peaks contribute to the ion current at each time point in the FISh chromatogram.

Figure 8. Options page of the FISh Detection view

|                                                                                        | FISh Detection # ×                                                                                                    |                                |
|----------------------------------------------------------------------------------------|----------------------------------------------------------------------------------------------------|--------------------------------|
| Identifies the<br>spectral peaks<br>that correspond<br>to the FISh model<br>fragments. | HSb Detection       # x         Model       Options         Filtering Target       Mark Peaks         Model       Options         Filtering Target       Mark Peaks         Detect Components       Joint Component Detection         Options       Filter Scans         Filter Scans       Filter Precursors         Apply to Top Stage Only       Remove Data Dependent Scans         Mark Precursors       Sensitivity         Isotopes       Use Moncisotopic Peaks Only, All other peaks are ignored. This option provides the fastest processing.         Mark the Moncisotopic Peaks Only, All other peaks are ignored. This option provides the fastest processing.         Mark the Moncisotopic Peaks Only. All other peaks are ignored. This option provides the fastest processing.         Mark the Moncisotopic Peaks Only. All other peaks are ignored. This option provides the fastes processing.         Mark the Moncisotopic Pattern when available. If a moncisotopic peak is recognized, the application includes other existing isotopes in the result. Missed isotopes do not influence the recognition of the peaks. This option produces the highest signal and can produce false position of the peaks. This option produces the longest to process. The Mass Fron application changes the option to Mark Isotopic Pattern when available for data-dependent scans.         Constraints       Image         Mark Eliminated Abund:       100 % %          Mark Eliminated Abund: | — Opens the JCD<br>dialog box. |
|                                                                                        | Component Sensitivity                                                                                                    |                                |
|                                                                                        |                                                                                                    |                                |

- 6. Set up component detection as follows:
  - a. On the Options page of the FISh Detection view, click **Options**.

The JCD dialog box opens (Figure 9).

By default, all the sliders in the Deconvolution pane of the JCD view are set to the middle.

- b. In the JCD dialog box, click Load.
- c. Browse to the following folder, select the OMP-Sigma-70K.chpro.jcd file, and click Open.

*drive*:\Users\Public\Public Documents\HighChem\Mass Frontier 8.1\Demo Data\Chromatograms

The selected .chpro.jcd file moves the Intensity of Detected Component slider to the left, which increases the minimum intensity threshold for a component and typically decreases the number of detected components. It also slightly changes the Component Overlapping Intensity setting.

| CD                                   | ×            |                   |
|--------------------------------------|--------------|-------------------|
| Mode<br>© Wizard O Details           | OK<br>Cancel |                   |
| Deconvolution                        | Default      |                   |
| Wizard                               | Save         |                   |
| Average Peak Width                   | Load         |                   |
| Automatic      Manual: 20      scans |              |                   |
| Power of Baseline Correction         |              |                   |
|                                      |              |                   |
|                                      |              |                   |
| Smoothing Power                      |              |                   |
|                                      |              |                   |
| Component Overlapping Intensity      |              |                   |
|                                      |              |                   |
|                                      |              | — Modified settin |
| Intensity of Detected Component      |              |                   |
|                                      |              |                   |
| Tree Branching                       |              |                   |
|                                      |              |                   |
| · · · · · ·                          |              |                   |
| Retention Time Range                 |              |                   |
| m/z Range                            |              |                   |
|                                      |              |                   |

Figure 9. Component detection settings (from selected file)

- d. Click OK.
- 7. In the FISh Detection view, click **Preview**.
- 8. After the analysis finishes, click Accept.

The command processor view lists the FISh Detection filter as an applied action. A list of detected components appears in the chromatogram data view, and the blue triangles indicate the detected components.

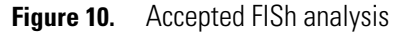

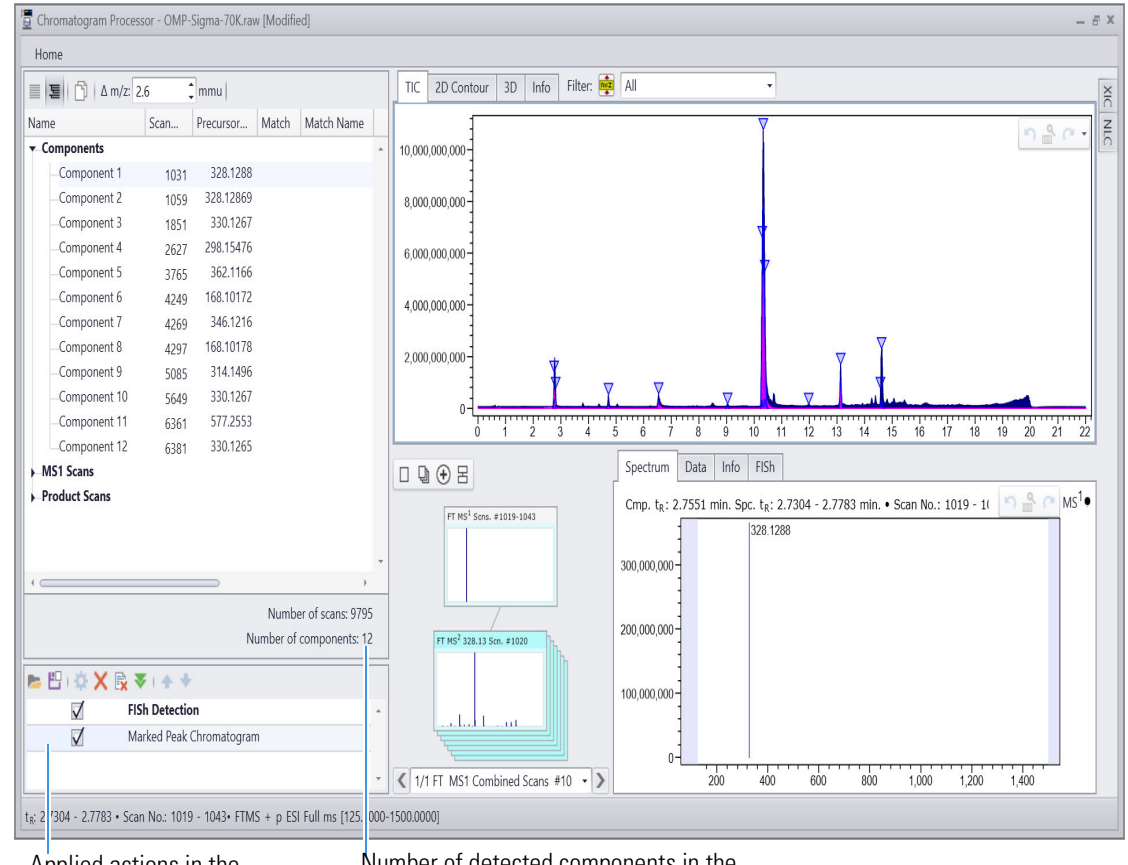

Applied actions in the command processor view

Number of detected components in the chromatogram data view—12

## View the FISh trace

Use the options menu to display selected chromatograms.

## To view the FISh chromatogram

Open the options menu and clear the **Show TIC**, **Show All Components**, and **Show Selected Components** check boxes.

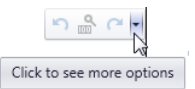

A FISh chromatogram is a TIC chromatogram that is calculated from the identified (marked) m/z peaks for the specified FISh model. By default, the application displays calculated TIC chromatograms in pink (Figure 11).

**Tip** You can change the color settings for chromatogram in the 2D Chromatogram view of the Global Settings dialog box.

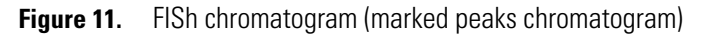

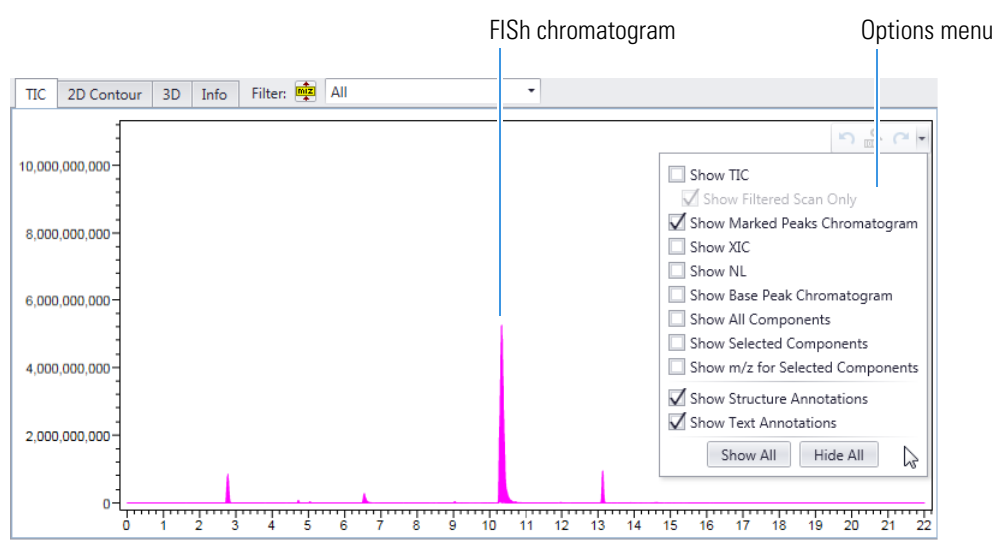

Review the detected components

#### \* To inspect the spectra for a detected component

#### 1. In the Components list, select **Component 5** (m/z 362.1166 at 9.036 min).

Figure 12. Chromatogram data view with a list of 12 components

| Name          | Scan     | Precursor | Match  | Match Name | MSn | t- (min)   | Abundance     | Annotatio   |               |    |
|---------------|----------|-----------|--------|------------|-----|------------|---------------|-------------|---------------|----|
| ▼ Components  | 0 currin |           | materi |            |     | CR (IIIII) | , ibuildance  |             |               | -  |
| Component 1   | 1031     | 328.1288  |        |            | 2   | 2.755      | 365,553,101   |             |               |    |
| Component 2   | 1059     | 328.12869 |        |            | 2   | 2.810      | 122,906,072   |             |               |    |
| Component 3   | 1851     | 330.1267  |        |            | 2   | 4.721      | 180,540,890   |             |               |    |
| Component 4   | 2627     | 298.15476 |        |            | 2   | 6.539      | 346,244,570   |             |               |    |
| Component 5   | 3765     | 362.1166  |        |            | 2   | 9.036      | 67,631,854    |             |               |    |
| Component 6   | 4249     | 168.10172 |        |            | 2   | 10.286     | 338,070,356   |             |               |    |
| -Component 7  | 4269     | 346.1216  |        |            | 2   | 10.329     | 7,855,607,334 |             |               |    |
| -Component 8  | 4297     | 168.10178 |        |            | 2   | 10.386     | 394,281,870   |             |               |    |
| -Component 9  | 5085     | 314.1496  |        |            | 2   | 11.976     | 39,920,517    |             |               |    |
| -Component 10 | 5649     | 330.1267  |        |            | 2   | 13.131     | 1,131,626,807 |             |               |    |
| -Component 11 | 6361     | 577.2553  |        |            | 2   | 14.573     | 43,385,971    |             |               |    |
| Component 12  | 6381     | 330.1265  |        |            | 2   | 14.613     | 332,538,271   |             |               |    |
| MS1 Scans     |          |           |        |            |     |            |               |             |               |    |
| Product Scans |          |           |        |            |     |            |               |             |               |    |
|               |          |           |        |            |     |            |               |             |               |    |
|               |          |           |        |            |     |            |               |             |               |    |
|               |          |           |        |            |     |            |               |             |               | -  |
|               |          |           |        |            |     |            |               | Number      | of scans: 979 | 95 |
|               |          |           |        |            |     |            |               | Number of c | omponents: '  | 12 |

A combined scan for the MS1 scan stage appears on the Spectrum page of the MS spectrum view (Figure 13).

| TIC 2D Contour 3D Info Filter: 🙀     | All                                                                                |
|--------------------------------------|------------------------------------------------------------------------------------|
|                                      | Spectrum Data Info FISh                                                            |
|                                      | Cmp. t <sub>R</sub> : 9.0362 min. Spc. t <sub>R</sub> : 8.9709 - 9.1164 min. • Sca |
|                                      | 362.1166                                                                           |
|                                      | 60,000,000                                                                         |
|                                      | 55,000,000                                                                         |
| FT MS <sup>1</sup> Scns. #3733-3802  | 50,000,000                                                                         |
|                                      | 45,000,000                                                                         |
|                                      | 40,000,000                                                                         |
| FT MS <sup>2</sup> 362.12 Scn. #3736 | 35,000,000                                                                         |
|                                      | 30,000,000                                                                         |
|                                      | 25,000,000                                                                         |
|                                      | 20,000,000                                                                         |
|                                      | 15,000,000                                                                         |
|                                      | 10,000,000                                                                         |
|                                      | 5,000,000                                                                          |
|                                      | 0-1                                                                                |
| ▲ 1/1 FT MS1 Combined Scans #37 •    | 200 400 600 800 1,000 1,200 1,400                                                  |

Figure 13. MS spectrum view open to the Spectrum page

To display the first MS<sup>2</sup> scan for the selected component, click the MS<sup>2</sup> node of the spectrum tree.
 Figure 14. Spectrum page showing scan no. 3736 at full scale

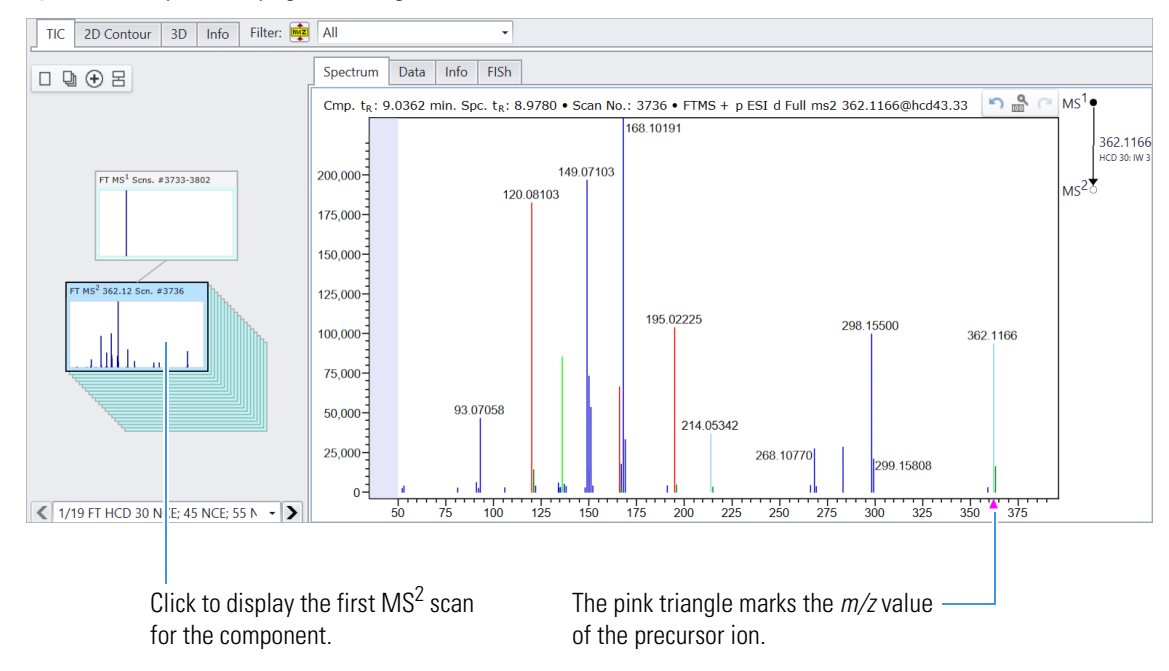

On the Spectrum page, each FISh peak is color-coded:

- () Explained Red indicates that the peak matches a specified fragment.
  - () Mass Diff./Modified Light blue indicates that the peak matches a shifted fragment for a specified modification.
    - Lime green indicates that the peak matches a specified fragment from a neutral loss.
- () Isotope explained peak Green indicates that the peak matches an isotopic ion for a specified fragment.

The unexplained peaks are a royal blue .

٠

•

()Neutral Loss

3. To zoom in on a specific peak, drag the pointer from left to right across a small range of m/z values on the *x* axis.

This figure shows scan no. 3736 with the selection of the m/z 191–196 range on the x axis.

Figure 15. Scan no. 3736 showing the selection of the *m/z* 191–196 range on the *x* axis

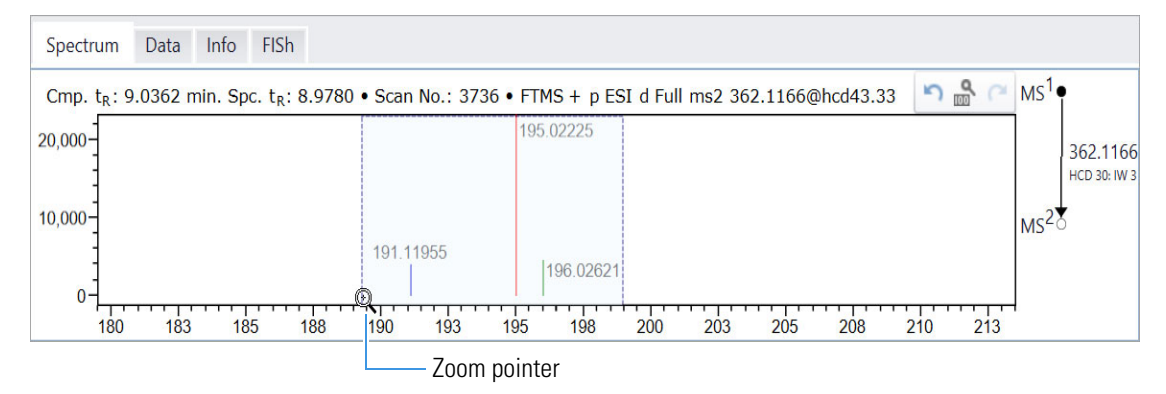

4. To show the explanation for a FISh peak, point to the peak until the triangular marker appears (Figure 16). Then, right-click and choose **Show FISh Explanation** *m/z Value* (Figure 17).

Figure 16 shows the spectrum peak for m/z 195.0219 ( ). The peak is red, which indicates that its m/z value matches one of the fragments in the user-specified fragments list (see card 8 in Figure 6).

Figure 16. Triangular marker that appears when you point to a peak

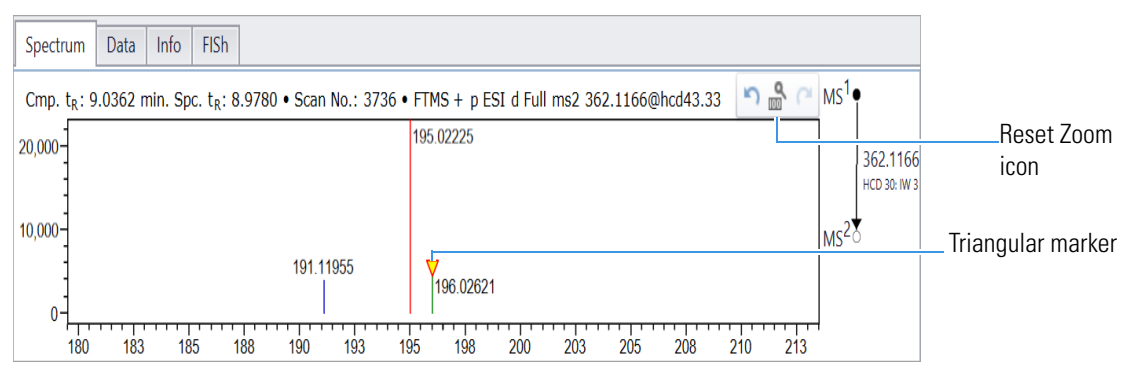

Figure 17. Spectrum shortcut menu

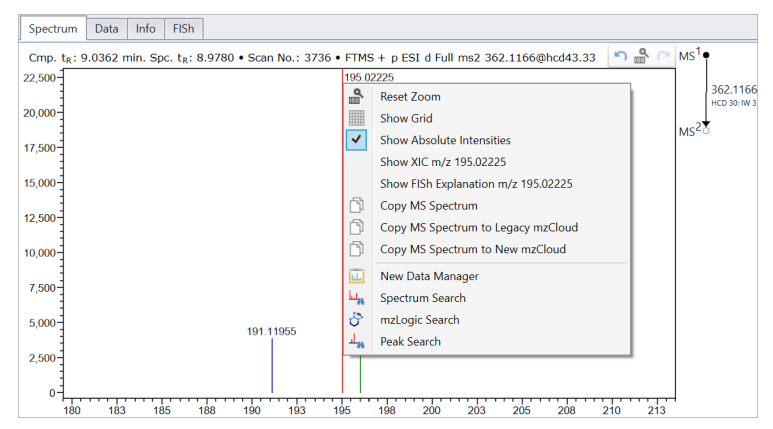

The FISh page opens in the spectrum view and displays the most likely explanation for the product ion (Figure 18). The count number at the bottom of the page is the total number of explanations in the list (with Show Base, Show Modification, and Show Neutral Loss turned on).

Figure 18. Parent (precursor ion) view on the FISh page

| S  | pectrum Data     | Info FISh                                                                             |   |
|----|------------------|---------------------------------------------------------------------------------------|---|
| Pa | arent Show Paren | t   🔘 Show 8 🔅 expl. (a) Show Unique    Show Base Show Modification Show Neutral Loss |   |
|    | m/z              | Explanations                                                                          |   |
|    | 195.02225        | m/z: 195.02282                                                                        | * |
| Þ  |                  |                                                                                       | 0 |
|    |                  | C <sub>8</sub> H <sub>7</sub> N <sub>2</sub> O <sub>2</sub> S*                        | - |
|    | Count=6          |                                                                                       |   |

5. To view the fragment structure by itself, click Show Parent.

Note Clicking Show Parent toggles the displayed structure between these views:

- The parent structure (precursor ion) with the bonds for the fragment structure (product ion) shown in red
- The fragment structure by itself

Figure 19. Fragment structure (product ion) view on the FISh page of the spectrum view

| S  | pectrum Data                                                                                         | Info FISh         |   |  |  |  |  |  |  |  |  |  |
|----|----------------------------------------------------------------------------------------------------|-------------------|---|--|--|--|--|--|--|--|--|--|
| Pi | Parent Show Parent   🔘 Show 🛛 🔅 expl. 🐵 Show Unique    Show Base Show Modification Show Neutral Loss |                   |   |  |  |  |  |  |  |  |  |  |
|    | m/z                                                                                                  | Explanations      |   |  |  |  |  |  |  |  |  |  |
|    | 195.02225                                                                                            | m/z: 195.02282    | * |  |  |  |  |  |  |  |  |  |
| •  |                                                                                                    |                   | 0 |  |  |  |  |  |  |  |  |  |
|    |                                                                                                    | $C_8H_7N_2O_2S^+$ | ÷ |  |  |  |  |  |  |  |  |  |
|    | Count=6                                                                                              |                   |   |  |  |  |  |  |  |  |  |  |

- 6. In the MS spectrum view, click the **Spectrum** tab to display the Spectrum page. Then, to reset the zoom level, click the **Reset Zoom** icon, and, to the right of the scan header (Figure 16).
- 7. To display the explanations for a shifted peak (a fragment with the specified modification), do the following:
  - a. On the Spectrum page, zoom in on the m/z 188-218 range on the x axis.
  - b. Point to the light-blue peak at *m/z* 214.05342 until the triangular marker appears. Then, right-click and choose **Show FISh Explanation** *m/z* **214.05342**.

Figure 20 shows the "Show Parent" view on the left and the "fragment" view on the right for m/z 214.05342 (

| Spectrum   | Data Info FISh                          | Spectrum Data Info FISh                                                      |
|------------|-----------------------------------------|------------------------------------------------------------------------------|
| Parent Sho | w Parent 🔘 Show 8 📫 expl. 💿 Show Unique | Parent Show Parent   🔘 Show 🛛 🗘 expl. 💿 Show Unique                          |
| m/z        | Explanations                            | m/z Explanations                                                             |
| 214        | 1.05342<br>m/z: 214.05379               | 214.05342 m/z: 214.05379                                                     |
|            | $C_9H_{12}NO_2S^+$ +Oxidation (N,       | C <sub>9</sub> H <sub>12</sub> NO <sub>2</sub> S <sup>+</sup> +Oxidation (N, |
|            | Parent structure                        | Fragment structure                                                           |

Figure 20. FISh explanation for m/z 214.05342 (modification = oxidation)

- 8. To display the explanations for a neutral loss peak (a fragment produced by a neutral loss), do the following:
  - a. On the Spectrum page, reset the zoom level, and then zoom in on the m/z 133-138 range on the x axis.
  - b. Point to the lime green peak at *m*/*z* 136.07573 until the triangular marker appears. Then, right-click and choose **Show FISh Explanation m**/*z* 136.07573.

Figure 21 shows the Show Parent view on the left and the fragment view on the right for m/z 136.07573 (

Figure 21. FISh explanation for m/z 136.07573 (fragment from a neutral loss)

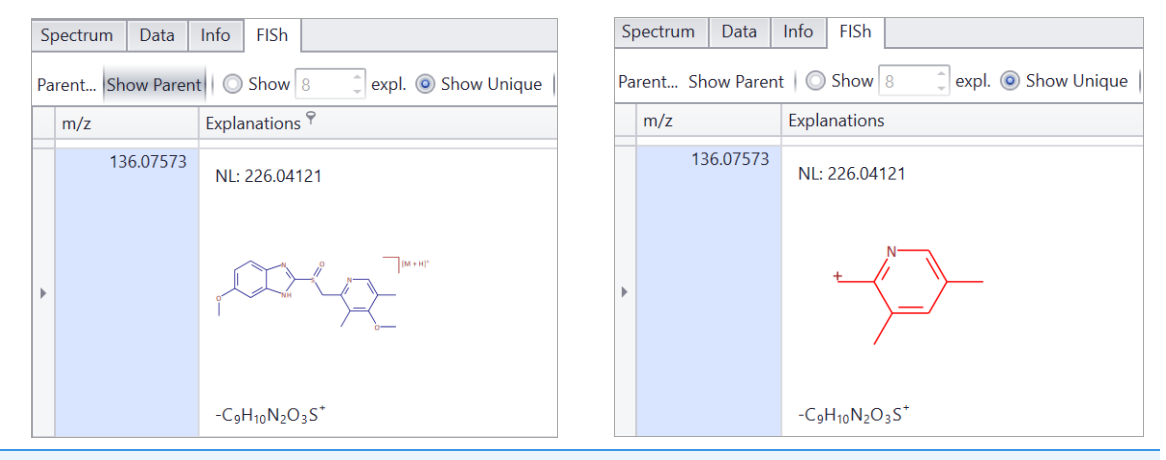

**Note** The application calculates neutral losses by subtracting the m/z value for a fragment structure from the highest m/z value for a structure in the fragment list on the FISh Model page.

Identify detected components

From the Chromatogram Processor module, you can run a library search to identify the detected components. For this tutorial, run an Identity search against the mzCloud<sup>™</sup> mass spectral database. This online database contains entries for omeprazole (the analyte in this tutorial) and its impurities.

**IMPORTANT** To search the online mzCloud mass spectral database, your processing computer must be connected to the Internet and have unblocked access to the mzCloud server.

#### To identify components by running a library search

- 1. (Optional) Run a connection check as follows:
  - a. From the application tab bar, click the **Start** tab to open the Start menu, and then click **Connection Check**.
  - b. In the Connection Check dialog box, click Run.

The application verifies the connection.

- c. If the connection is successful, go to the next step of this procedure.
- d. If the application cannot connect to the mzCloud server, check the computer's Internet connection and its access to various sites. Also, make sure that the computer is synchronized with Internet time.

**Note** Occasionally, the mzCloud Web site goes offline. When this happens, the mzCloud status readback to the right of the application tab bar changes from Online to Offline (in red).

2. In the Search group of the Chromatogram Processor toolbar, click Components Search.

The Component Search view opens to the right of the chromatogram and MS spectrum views.

- 3. In the Search Type list, select **Identity**.
- 4. In the Library list, select the Reference check box under mzCloud libraries.
- 5. To run a search for selected components, select the components in the chromatogram data view. For this tutorial, select **Component 5** in the Components list. Then, in the Component Search view, click **Search Selected**.

Note If you do not select a component, the application runs the search on component 1.

If the search finds a matching precursor m/z and spectrum in the spectral library, the following items appear:

- The match score and compound name appear in the Match column of the chromatogram data view.
- The Spectra Compare page opens in the MS spectrum view.
- Information about the matching mzCloud entry appears in the Component Search view.

Figure 22 shows the search result for component 5 against the mzCloud Reference library.

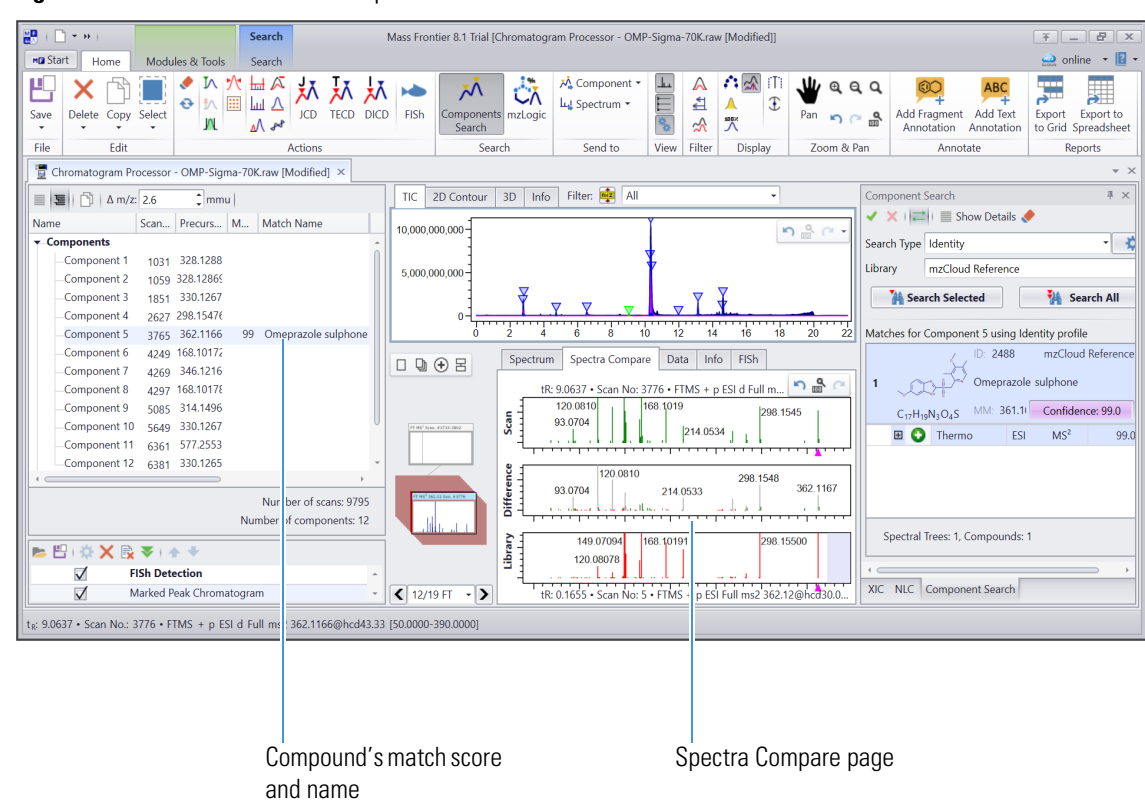

**Figure 22.** Search result for component 5

6. To run a search for all the detected components with MS<sup>2</sup> scans, click Search All.

Figure 23 shows the result of an mzCloud identity search run in March 2023 against the mzCloud Reference library. As new compounds are constantly being added to the mzCloud library, your results might differ.

| Figure 23. | Search All results for the mzCloud Reference lib | rary |
|------------|--------------------------------------------------|------|
|------------|--------------------------------------------------|------|

| 🔄 Chromatogram                 | n Processor - OMP | -Sigma-70K.raw [Mc     | odified] × |                                                    |   |                      |               |            |
|--------------------------------|-------------------|------------------------|------------|----------------------------------------------------|---|----------------------|---------------|------------|
| ■ 3   5   4                    | m/z: 2.6          | mmu                    |            |                                                    |   |                      |               |            |
| Name                           | Scan No.          | Scan No. Precursor m/z |            | Match Name                                         |   | t <sub>R</sub> (min) | Abundance     | Annotation |
| <ul> <li>Components</li> </ul> |                   |                        |            |                                                    |   |                      |               |            |
| -Component                     | 1 1031            | 328.1288               | 0          |                                                    | 2 | 2.755                | 365,553,101   | Identity   |
| -Component                     | 2 1059            | 328.12869              | 0          |                                                    | 2 | 2.810                | 122,906,072   | Identity   |
| -Component                     | 3 1851            | 330.1267               | 0          |                                                    | 2 | 4.721                | 180,540,890   | Identity   |
| -Component                     | 4 2627            | 298.15476              | 9          | N 2 Morpholinophenyl N phenylurea                  | 2 | 6.539                | 346,244,570   | Identity   |
| -Component                     | 5 3765            | 362.1166               | 99         | Omeprazole sulphone                                | 2 | 9.036                | 67,631,854    | Identity   |
| -Component                     | 6 4249            | 168.10172              | 59         | Anhydroecgonine                                    | 2 | 10.286               | 338,070,356   | Identity   |
| -Component                     | 7 4269            | 346.1216               | 65         | Omeprazole                                         | 2 | 10.329               | 7,825,801,948 | Identity   |
| -Component                     | 8 4297            | 168.10178              | 62         | Anhydroecgonine                                    | 2 | 10.386               | 394,281,870   | Identity   |
| -Component                     | 9 5085            | 314.1496               | 36         | 4 2 Methoxyphenyl 1 3 nitropyridin 2 yl piperidine | 2 | 11.976               | 39,920,517    | Identity   |
| -Component                     | 10 5649           | 330.1267               | 0          |                                                    | 2 | 13.131               | 1,131,626,807 | Identity   |
| -Component                     | : 11 6361         | 577.2553               | 0          |                                                    | 2 | 14.573               | 43,385,971    | Identity   |
| Component                      | : 12 6381         | 330.1265               | 0          |                                                    | 2 | 14.613               | 332,538,271   | Identity   |

- 7. To search both the mzCloud Reference and Autoprocessed libraries, do the following in the Component Search view:
  - a. Open the Library list.
  - b. Select the Reference and Autoprocessed check boxes.

| Component                   | Ψ×                                              |     |
|-----------------------------|-------------------------------------------------|-----|
| <ul> <li>✓ ×   ≓</li> </ul> | 📄 Show Details 🔶                                |     |
| Search Type                 | Identity                                        | - 🌣 |
| Library                     | mzCloud Reference;mzCloud Autoprocessed         | -   |
|                             | mzCloud Libraries<br>Reference<br>Autoprocessed |     |
| Matches for                 | 😌 Refresh                                       |     |

## c. Click Search All.

**Note** The Reference library contains compounds with spectra that have been fully curated by mass spectrometry specialists. The Autoprocessed library contains compounds with spectra that have only been automatically processed with a curation software application.

The result for component 4 changed because the search found a compound with a higher match score in the Autoprocessed library.

Figure 24. Search All results for the mzCloud Reference and Autoprocessed libraries

| 📱 Chromatogram Pr              | ocessor - OMP- | Sigma-70K.raw [Mc | odified] $\times$ |                                                    |                 |                      |               |            |
|--------------------------------|----------------|-------------------|-------------------|----------------------------------------------------|-----------------|----------------------|---------------|------------|
| 📃 🧏   🖒   Δ m/z                | 2.6            | mmu               |                   |                                                    |                 |                      |               |            |
| Name                           | Scan No.       | Precursor m/z     | Match             | Match Name                                         | MS <sup>n</sup> | t <sub>R</sub> (min) | Abundance     | Annotation |
| <ul> <li>Components</li> </ul> |                |                   |                   |                                                    |                 |                      |               |            |
| -Component 1                   | 1031           | 328.1288          | 0                 |                                                    | 2               | 2.755                | 365,553,101   | Identity   |
| Component 2                    | 1059           | 328.12869         | 0                 |                                                    | 2               | 2.810                | 122,906,072   | Identity   |
| Component 3                    | 1851           | 330.1267          | 0                 |                                                    | 2               | 4.721                | 180,540,890   | Identity   |
| Component 4                    | 2627           | 298.15476         | 52                | 1 benzyl 4 4 nitrophenyl piperazine                | 2               | 6.539                | 346,244,570   | Identity   |
| Component 5                    | 3765           | 362.1166          | 99                | Omeprazole sulphone                                | 2               | 9.036                | 67,631,854    | Identity   |
| Component 6                    | 4249           | 168.10172         | 59                | Anhydroecgonine                                    | 2               | 10.286               | 338,070,356   | Identity   |
| Component 7                    | 4269           | 346.1216          | 65                | Omeprazole                                         | 2               | 10.329               | 7,825,801,948 | Identity   |
| Component 8                    | 4297           | 168.10178         | 62                | Anhydroecgonine                                    | 2               | 10.386               | 394,281,870   | Identity   |
| Component 9                    | 5085           | 314.1496          | 36                | 4 2 Methoxyphenyl 1 3 nitropyridin 2 yl piperidine | 2               | 11.976               | 39,920,517    | Identity   |
| Component 10                   | 5649           | 330.1267          | 0                 |                                                    | 2               | 13.131               | 1,131,626,807 | Identity   |
| Component 11                   | 6361           | 577.2553          | 0                 |                                                    | 2               | 14.573               | 43,385,971    | Identity   |
| Component 12                   | 6381           | 330.1265          | 0                 |                                                    | 2               | 14.613               | 332,538,271   | Identity   |

## Save the results to an HCCX file

You can save the component detection and component annotation results to an HCCX file.

#### To save the results to an HCCX file

- 1. In the File group of the Chromatogram Processor toolbar, click **Save**, and then click **Chromatogram As**.
- 2. Select a file location, name the file, and click Save.

**Tip** You can save the intermediate and final component detection and annotation results to HCCX files so you can return to those results at a later time. Saving HCCX files lets you return to a specific results state, and then perform different processing actions on the data.

## **Create and edit** a fragments list

In this tutorial, you used a predefined fragments list to create a FISh model for the analyte of interest. This topic shows you how to create a fragments list with an appropriate set of fragments for the analyte of interest in this tutorial—omeprazole.

**Note** To create a fragments list, you can use the Batch Fragment Generation wizard or the SledgeHammer module.

Follow these topics in order:

- 1. create a fragments list and save it to an SDF file
- 2. Edit a fragments list

## \* To create a fragments list and save it to an SDF file

1. On the Spectrum page of the MS spectrum view, display the highest abundance MS2 scan for omeprazole (precursor m/z 346) by selecting this scan from the MS2 Scans list in the chromatogram data view.

Figure 25. Selecting scan no. 4266—the highest abundance MS2 scan for omeprazole

| 100 C                   | Scan No. | Precursor m/z | Match 🔺 Match Nam | e MS <sup>n</sup> | t <sub>e</sub> (min) | Abundance     | Annotation |  |
|-------------------------|----------|---------------|-------------------|-------------------|----------------------|---------------|------------|--|
| MS2                     |          | 344.1238      |                   | 2                 |                      |               |            |  |
| MS2                     |          | 344.2276      |                   | 2                 |                      |               |            |  |
| <ul> <li>MS2</li> </ul> |          | 346.1216      |                   | 2                 |                      |               |            |  |
| _MS2                    | 4208     | 346.1217      |                   | 2                 | 10.207               | 784,012       |            |  |
| MS2                     | 4211     | 346.1217      |                   | 2                 | 10.214               | 2,261,748     |            |  |
| MS2                     | 4215     | 346.1217      |                   | 2                 | 10.223               | 7,287,226     |            |  |
| MS2                     | 4218     | 346.1217      |                   | 2                 | 10.230               | 17,324,644    |            |  |
| -MS2                    | 4222     | 346.1216      |                   | 2                 | 10.238               | 49,133,172    |            |  |
| MS2                     | 4226     | 346.1216      |                   | 2                 | 10.246               | 121,728,824   |            |  |
| MS2                     | 4230     | 346.1216      |                   | 2                 | 10.254               | 245,359,872   |            |  |
| MS2                     | 4234     | 346.1215      |                   | 2                 | 10.262               | 357,948,416   |            |  |
| MS2                     | 4238     | 346.1216      |                   | 2                 | 10.270               | 473,472,160   |            |  |
| MS2                     | 4242     | 346.1215      |                   | 2                 | 10.278               | 629,552,512   |            |  |
| MS2                     | 4246     | 346.1215      |                   | 2                 | 10.286               | 756,967,872   |            |  |
| MS2                     | 4250     | 346.1216      |                   | 2                 | 10.294               | 977,553,344   |            |  |
| MS2                     | 4254     | 346.1216      |                   | 2                 | 10.302               | 1,146,550,272 |            |  |
| MS2                     | 4258     | 346.1216      |                   | 2                 | 10.310               | 1,319,070,336 |            |  |
| MS2                     | 4262     | 346.1217      |                   | 2                 | 10.318               | 1,547,743,360 |            |  |
| MS2                     | 4266     | 346.1217      |                   | 2                 | 10.326               | 1,673,843,200 |            |  |
| MS2                     | 4270     | 346.1217      |                   | 2                 | 10.334               | 1,598,272,128 |            |  |
| MS2                     | 4274     | 346.1217      |                   | 2                 | 10.342               | 1,513,087,488 |            |  |
| MS2                     | 4278     | 346.1217      |                   | 2                 | 10.350               | 1,369,242,752 |            |  |
| MS2                     | 4282     | 346.1217      |                   | 2                 | 10.358               | 1,165,856,256 |            |  |
| MS2                     | 4286     | 346.1217      |                   | 2                 | 10.366               | 985,530,112   |            |  |
| MS2                     | 4290     | 346.1217      |                   | 2                 | 10.374               | 778,905,152   |            |  |
| MS2                     | 4294     | 346.1216      |                   | 2                 | 10.382               | 662,469,504   |            |  |
| MS2                     | 4298     | 346.1216      |                   | 2                 | 10.390               | 556,360,832   |            |  |
|                         |          | 246 1216      |                   | 2                 | 10 398               | 441 199 584   |            |  |

The spectrum appears on the Spectrum page (Figure 26 on page 21).

2. Right-click the spectrum and choose Copy MS Spectrum.

create a fragments list and save it to an SDF file

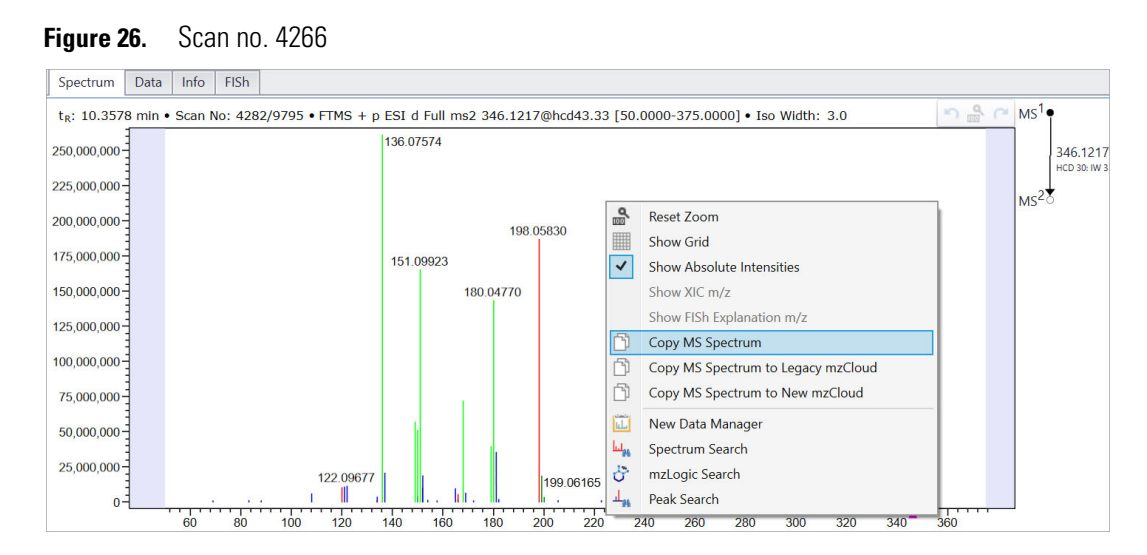

The application copies the spectrum to the Clipboard.

3. In the Modules & Tools toolbar, click Data Manager.

A Data Manager window opens.

In the Data Manager window, right-click the Spectrum page and choose Paste MS Spectrum.
 Figure 27. Pasting an MS Spectrum from the Clipboard to a Data Manager window

| 5       | Chromatogram Processor - OMP-Sigma-70K.raw [Mod | ified] | Ĩ     | Data         | Manag              | jer ×               |                      |         |                  |                |                   |        | Ŧ | ~        |
|---------|-------------------------------------------------|--------|-------|--------------|--------------------|---------------------|----------------------|---------|------------------|----------------|-------------------|--------|---|----------|
| e       | Spectral Tree 📑 Filtered 📑 Recalibrated         | Spe    | ectru | m            | Peaks              | BDC                 | Meta                 | data    | Compare Spectra  |                |                   |        |   | Z        |
|         | □ 및 ⊕ 몸                                         |        |       |              |                    |                     |                      |         |                  | 5 00 0         | MS <sup>1</sup> • |        |   | otificat |
| chanism |                                                 | 90-    | (     | <u>බ</u> ි ර |                    |                     | rum<br>rum to n      | nzClou  | d                |                |                   |        |   | tions    |
| A. Me   |                                                 | 80     |       | ្រ           | opy Mi<br>aste M   | S Spectr            | rum Ima              | ge<br>N |                  |                |                   |        |   |          |
|         |                                                 | 70-    |       | 30           | opy Ar             | notatio             | n                    | 13      |                  |                |                   |        |   |          |
|         |                                                 | 60     |       | A D          | aste Ar<br>bsolute | e Abunc             | dance                |         |                  |                |                   |        |   |          |
|         |                                                 | 50-    | α     | R R          | eset Zo            | oom                 | A                    |         |                  |                |                   | (none) |   |          |
|         |                                                 | 40     |       | SI           | now Fo             | ormula A            | Annotati             | ons     |                  |                |                   |        |   |          |
|         |                                                 | 30-    |       | SI           | now Te<br>uto An   | ext Anno<br>notatio | otations<br>n Layout |         |                  |                |                   |        |   |          |
|         |                                                 | 20-    |       | Sł           | now N              | eutral Lo           | osses                |         |                  |                |                   |        |   |          |
|         |                                                 | 10     |       | SI           | now Ac             | dducts<br>curacy    |                      |         |                  |                |                   |        |   |          |
|         |                                                 | 0      |       |              |                    |                     |                      |         |                  |                |                   |        |   |          |
|         | < ->                                            |        |       |              |                    |                     |                      |         | 0 0.50 0.60 0.70 | 0.80 0.90 1.00 |                   |        |   |          |

The spectrum appears on the Spectrum page and the tree for this spectrum appears in the Spectral Tree pane (Figure 28 on page 22).

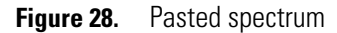

| lee          | Spectral Tree Raw                      | Spectrum                                              | Peaks       | BDC      | Metadata  | Compare Spectra                                    | Precursor Structure |
|--------------|----------------------------------------|-------------------------------------------------------|-------------|----------|-----------|----------------------------------------------------|---------------------|
|              | □ 및 ⊕ 몸                                | FTMS + p ES                                           | iI d Full m | s2 346.1 | 217@hcd43 | 33 [50.0000-375.0000] 5 🔊 🐣 C MS <sup>1</sup> •    |                     |
| 4° Mechanism | MS <sup>1</sup> Sen.                   | 100-<br>90-<br>70-<br>60-<br>50-<br>40-<br>30-<br>20- |             |          | 136.0757  | D<br>346.1217<br>HC3 30 RW 3<br>198.05823<br>39917 |                     |
|              | 1/1 FT HCD 30 NCE; 45 NCE; 55 NCE MS2. | 10-<br>0-<br>50                                       | 75          | L        | 25 150    | 199.06158<br>175 200 225 260 275 300 325 350 375   | m/z                 |

- 5. To specify the precursor structure for this spectrum, do the following:
  - a. Double-click the **Precursor Structure** pane.

The Structure Editor opens.

b. Click the **Open** icon, **>**, and select the omeprazole.mol file in the following folder, and open the file.

drive:\Users\Public\Public Documents\Highchem\Mass Frontier 8.11\Demo Data\Structures

The structure for omeprazole appears in the drawing area of the Structure Editor.

c. To add a charge to the structure, select  $[M + H]^+$  from the dropdown Unspecified Charge Site list.

| Structure Editor                                                                                                    | _ <b>-</b> × |
|----------------------------------------------------------------------------------------------------|--------------|
| ▶ 🖻 🔊 ୯ 🗙 🗊 📦 🛱 🦉 🛱 🗭 🔂 🕹 🕬 🔊 🗸                                                                                                    |              |
|                                                                                                    | Î            |
| CTemplate                                                                                                    |              |
|                                                                                                    |              |
|                                                                                                    |              |
| Imperiodic Table           C         H         N         0         (M+H)***         *           F         Cl         Br         1         (M-H)***         *         1           R         R         (M+NH_1)***         (M+NH_2)***         *         1         1         1         1         1         1         1         1         1         1         1         1         1         1         1         1         1         1         1         1         1         1         1         1         1         1         1         1         1         1         1         1         1         1         1         1         1         1         1         1         1         1         1         1         1         1         1         1         1         1         1         1         1         1         1         1         1         1         1         1         1         1         1         1         1         1         1         1         1         1         1         1         1         1         1         1         1         1         1         1         1         1 |              |
| Charge: [M + H <sub>3</sub> O]*                                                                                                    |              |
| Radical     [M + Na]*                                                                                                    |              |
| □ Isotope 0 [M + K]*                                                                                                    | •            |
|                                                                                                    | ,            |
| Unspecified Charge Site: $[M + H]^*$ $\bullet$ $\textcircled{0}$ $C_{17}H_{20}N_3O_3S^*$ $m/z$ 346.12199 $OK$                                                                                                    | Cance        |

Figure 29. Adding a charge to omeprazole

d. Click OK.

The protonated ion of omeprazole appears in the Precursor Structure pane.

| 8           |         |                   |         |                      | Searc     | ch                         |           |            |                      |                         | Mass Fron                                             | tier 8.1 Tria       | I [Data Manager                               | 1         |                               |                                                       |                          |                                                   |                | <u></u> <u></u> <u></u> <u></u> <u></u> <u></u> <u></u> <u></u> <u></u> <u></u> <u></u> <u></u> <u></u> <u></u> <u></u> <u></u> <u></u> <u></u> <u></u> |                  |
|-------------|---------|-------------------|---------|----------------------|-----------|----------------------------|-----------|------------|----------------------|-------------------------|-------------------------------------------------------|---------------------|-----------------------------------------------|-----------|-------------------------------|-------------------------------------------------------|--------------------------|---------------------------------------------------|----------------|----------------------------------------------------------------------------------------------------|------------------|
| MCBS        | tart    | Home              | Mod     | ules & Tools         | Searc     | ch                         |           |            |                      |                         |                                                       |                     |                                               |           |                               |                                                       |                          |                                                   |                | 🤬 onlin                                                                                                    | ne 🔹 📔           |
| Oper        | Save    | Copy              | Paste   | Reload Del           | ete Sa    | ave Anges                  | ctions    |            | 80 전<br>HA MH<br>KC  | Change                  | Load from                                             | •                   | Base Structure<br>Compound Cla<br>Compound Na | iss<br>me | Metada<br>Spectru<br>Structur | ta Retention<br>m Compound<br>e Pathway M             | ime<br>Class<br>ass Loss | Compound                                          | а.<br>ц.<br>ц. |                                                                                                    |                  |
|             | Chrome  | togram [          |         | CMD Sigm             | a 70Kpm   |                            |           | vier       | «                    | Chiom                   | atogram co                                            | inponents           | Group by                                      |           |                               | QUICK FIILE                                           |                          | a senu t                                          | 0              |                                                                                                    |                  |
| 걸           | unroma  | itogram F         | rocesso | r - OMP-Sigm         | a-70knev  | w.raw.nco                  |           | ata Maha   | ger ×                |                         |                                                       |                     |                                               |           |                               |                                                       |                          |                                                   |                |                                                                                                    |                  |
| 8           | Spectra | al Tree           |         | 🛻 R.                 | aw        | Spectrum                   | n Peak    | s BDC      | Metad                | ata Ri                  | References                                            | Compa               | e Spectra                                     |           |                               |                                                       | Pro                      | cursor Structure                                  |                |                                                                                                    |                  |
| 🍝 Mechanism | Q       | MS <sup>1</sup> : | 30 NCE  | ##256<br>:45 NCE; 5! |           | TMS + p E<br>100<br>60<br> | SI d Full |            | 136<br>136<br>125 15 | 07570<br>07570<br>0 175 | 198.05823<br>199.05823<br>199.06<br>200 2<br>× Flavor | 158<br>250<br>10003 | 275 300 S                                     | 1         |                               | MS <sup>1</sup><br>346.1<br>HCD 30<br>MS <sup>2</sup> | 217<br>w3                | nH <sub>20</sub> N <sub>2</sub> O <sub>3</sub> 5* | >              | n/z 346:                                                                                                    | M+H <sup>1</sup> |
|             |         |                   |         |                      |           |                            |           |            |                      |                         |                                                       |                     |                                               |           |                               |                                                       |                          |                                                   |                |                                                                                                    |                  |
| 1           | compoi  | und(s)            |         | Compound             | 11   Spec | ctral Trees                | :0   Med  | hanisms: 0 |                      |                         |                                                       |                     |                                               |           |                               |                                                       |                          |                                                   | Lib            | rary Service Sta                                                                                                    | tus 🔵            |

- 6. To generate the fragments for this structure, do the following:
  - a. In the Send To group of the Data Manager toolbar, click **Structure** and select **New SledgeHammer** from the dropdown list.

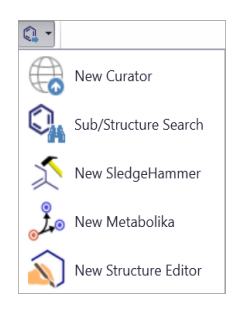

The Reaction Restrictions dialog box opens, showing the protonated ion of omeprazole on the Structure page.

Figure 30. Reaction Restrictions dialog box with the protonated ion of omeprazole

| Reaction   | Restricti    | ons        |          |                |                            |           | -          | . <b>–</b> × |
|------------|--------------|------------|----------|----------------|----------------------------|-----------|------------|--------------|
| ۵ 📥 🕻      | 1            |            |          |                |                            |           |            |              |
| Structure  | Base         | Ionization | Cleavage | Rearrangements | Charge Retention Reactions | Resonance | Additional | Sizes        |
| A 0 1      | <sup>6</sup> |            | o fil    |                |                            |           |            |              |
| Restore De | aults        |            |          |                |                            | (         | ienerate   | Cancel       |

- b. Click the **Base** tab to open the Base page.
- c. Select the Use HighChem Fragmentation Library check box.

## Figure 31. Base page

| Structure | Base                   | Ionization    | Cleavage      | Rearrangements | ts Charge Retention Reactions Resonance Additional Sizes |                 |           |  |  |  |  |  |  |
|-----------|------------------------|---------------|---------------|----------------|----------------------------------------------------------|-----------------|-----------|--|--|--|--|--|--|
| - Knowled | lge Base<br>heral Frag | gmentation Re | ules          |                | <u></u>                                                  |                 |           |  |  |  |  |  |  |
| Frag      | nentatio               | n Libraries   | ation Library |                | Fragmentation Library Options                            |                 |           |  |  |  |  |  |  |
|           | HighCh                 | em Fragment   | ation clorary |                | Ignore General Frag. Ru                                  | iles in Library | Reactions |  |  |  |  |  |  |
|           | HighCh                 | em Fragment   |               |                | v ignore veneral rrag. ku                                |                 | Reactions |  |  |  |  |  |  |

## d. Click Generate.

The Fragment Generation progress box appears. When the fragmentation finishes, a new SledgeHammer window opens as a tabbed page.

Figure 32. SledgeHammer page with 1134 fragments for 147 unique *m/z* values

| 🗄   🗋 🕶 📂 🕶          | **                                     | Sear                       | ch                      |                    |                             |       |                       |                                        | Ŧ>                  |
|----------------------|----------------------------------------|----------------------------|-------------------------|--------------------|-----------------------------|-------|-----------------------|----------------------------------------|---------------------|
| ME Start Hor         | me Modules 8                           | Tools Sea                  | rch                     |                    |                             |       |                       |                                        | 🤮 online 🔹 📘        |
| Mechanisms Fragments | One Mechani One Fragmen All m/z Values | t<br>Generate<br>Fragments | Show Explaine<br>Only + | ed Show<br>Pathway | 가<br>도<br>Show<br>Fragments | Pan   | <u>ର</u> ସ ପ<br>ଜ୍ୟ ପ | Mechanisms                             | Structure Structure |
| Save                 | Сору                                   |                            | Operat                  | tions              |                             | Zo    | om & Pan              | Mechanisms                             | Send to             |
| Chromatog            | am Processor - ON                      | 1P-Sigma-70K.ra            | w [Modified]            | Data M             | anager 🔰                    | Fragm | ents & Mecha          | nisms 1 [Data M                        | Manager] × 🔹        |
| Tolerance:           | 0.05 🗘 mmu                             | 1                          |                         |                    |                             |       |                       | ,,,,,,,,,,,,,,,,,,,,,,,,,,,,,,,,,,,,,, |                     |
| m/z                  | Count                                  |                            |                         |                    |                             |       |                       |                                        | Q 100% *            |
| + 30.010016          |                                        | 1 *                        |                         |                    |                             |       |                       |                                        |                     |
| 1                    | ÓН<br>/<br>сн₂о⁺*                      |                            | о <sup>-</sup> ~ ~ ~    | NH ⊆               | 2199                        | _     | 10                    | •                                      | .05833              |
| > 31.017841          |                                        | 1                          |                         |                    |                             |       |                       |                                        |                     |
| 39.022927            |                                        | 2                          |                         |                    |                             |       |                       |                                        |                     |
| + 42.033826          |                                        | 2                          |                         |                    |                             |       |                       |                                        |                     |
| • 44.979347          |                                        | 1                          |                         |                    |                             |       |                       |                                        |                     |
| + 45.033491          |                                        | 2                          |                         |                    |                             |       |                       |                                        |                     |
| + 45.987172          |                                        | 1                          |                         |                    |                             |       |                       |                                        |                     |
| + 47.966437          |                                        | 1                          |                         |                    |                             |       |                       |                                        |                     |
| + 48.974262          |                                        | 1                          |                         |                    |                             |       |                       |                                        |                     |
| NU 989917            |                                        | 1                          |                         |                    |                             |       |                       |                                        |                     |
| 52 026001            |                                        |                            |                         |                    |                             |       |                       |                                        |                     |
| > 53.026001          |                                        |                            |                         |                    |                             |       |                       |                                        | *                   |

7. To reduce the number of fragments to those explained by the FISh peaks, in the Operations group of the Fragments & Mechanisms toolbar, click **Show Explained Only** and select the **Current Spectrum in Data Manager** check box.

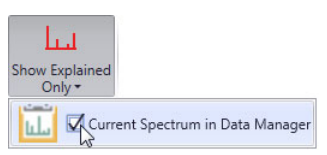

The number of unique m/z values decreases to 16.

8. To send the structures to a new Structure Grid, in the Send To group of the Fragments & Mechanisms toolbar, click **Structures**, and then select **New Structure Grid** from the dropdown list.

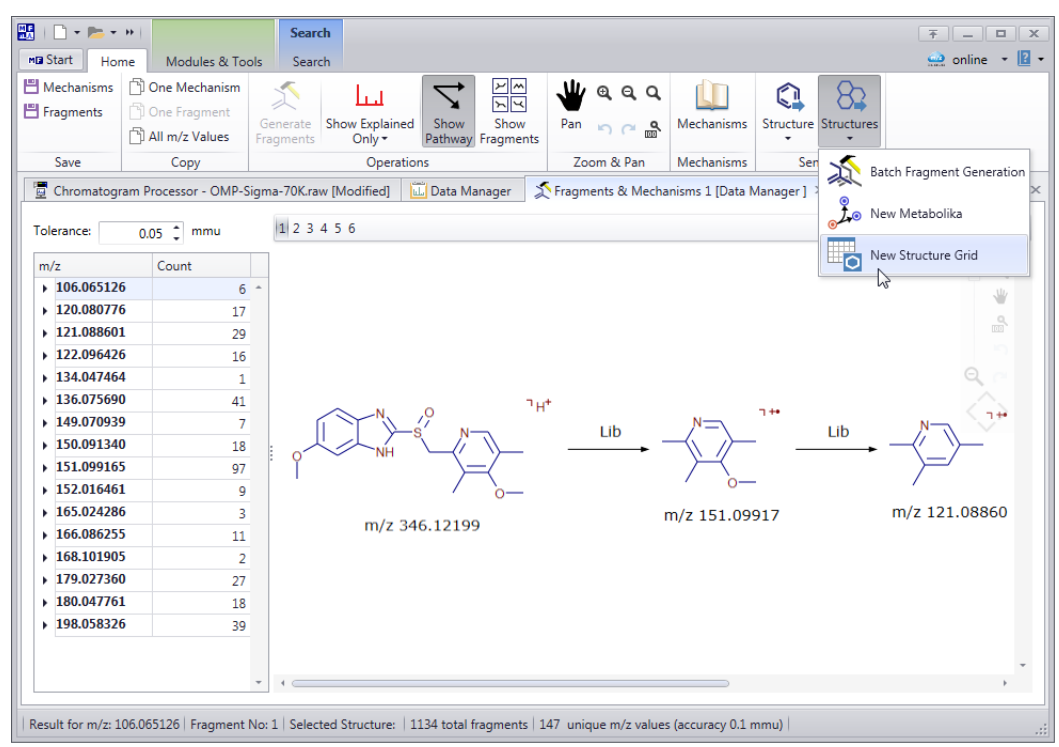

The new Structure Grid opens as a tabbed page (Figure 33 on page 26).

Figure 33. Structure Grid with fragment structures in the 106 – 198 m/z range

| 🔢 I 🗋 🕶 📂 🕶                             | me Modules &                        | Search                                      |                                           |                                                                                |            |                            |              |                                  |                                                                      | ∓ _ □ × ∴ online • 2 •                                                      |
|-----------------------------------------|-------------------------------------|---------------------------------------------|-------------------------------------------|--------------------------------------------------------------------------------|------------|----------------------------|--------------|----------------------------------|----------------------------------------------------------------------|-----------------------------------------------------------------------------|
| Open Save                               | Add Delete Delete                   | Select Edit                                 | Cut Copy Paste                            | Frrors m/z m/z<br>Rang                                                         | Polarity s | Structure Clear<br>filters | Card<br>View | Table Add/Remove<br>View Columns | Structure Structures                                                 | Structure Structures                                                        |
| File                                    | Edit                                | 4                                           | Actions                                   |                                                                                | Filters    |                            |              | View                             | Send To                                                              | Receive From                                                                |
| Chromatog                               | ram Processor - OM                  | -Sigma-70K.raw [                            | [Modified] 🔟 Data                         | a Manager 🛛 鷔 Frag                                                             | ments & M  | echanisms 1 (Data          | Manag        | er ] 🛛 🐻 Structure Gr            | id 1 ×                                                               | - ×                                                                         |
|                                         |                                     |                                             |                                           |                                                                                |            | S                          | ML           | Caption                          | Value                                                                |                                                                             |
| 1                                       |                                     | 2                                           |                                           | 1                                                                              |            |                            | ô            | <ul> <li>Identifiers</li> </ul>  |                                                                      | -                                                                           |
| -                                       |                                     | -                                           |                                           |                                                                                |            |                            |              | ID                               |                                                                      |                                                                             |
|                                         |                                     | ОН                                          |                                           | OH                                                                             |            |                            |              | Name                             |                                                                      |                                                                             |
|                                         | -19 N-1++                           | HS+                                         | N                                         | S N                                                                            |            |                            |              | IUPAC Name                       |                                                                      |                                                                             |
| P NH                                    |                                     | \=<                                         |                                           |                                                                                | -          |                            |              | CAS                              |                                                                      |                                                                             |
|                                         | / b-                                | 1                                           | <u> </u>                                  | + 0-                                                                           | -          |                            |              | InChI                            | InChI=1S/C17H<br>-18-15(11(2)16(<br>7-19-13-6-5-12<br>17/b5-8H 9H2 1 | 19N3O3S/c1-10-8<br>10)23-4)9-24(21)1<br>(22-3)7-14(13)20-<br>-4H3 (H 19 20) |
| [C <sub>17</sub> H <sub>19</sub><br>m/z | 3N3O3S+H] <sup>+</sup><br>346.12199 | C <sub>9</sub> H <sub>12</sub> N<br>m/z 198 | NO <sub>2</sub> S <sup>+</sup><br>8.05833 | C <sub>9</sub> H <sub>12</sub> NO <sub>2</sub> S <sup>+</sup><br>m/z 198.05833 |            |                            |              | InChIKey                         | SUBDBMMJDZJ<br>A-N                                                   | VOS-UHFFFAOYS                                                               |
|                                         |                                     |                                             |                                           |                                                                                |            |                            |              | <ul> <li>Synonyms</li> </ul>     | G.                                                                   |                                                                             |
| 4                                       |                                     | 5                                           |                                           | 5                                                                              |            |                            |              |                                  |                                                                      |                                                                             |
| s+                                      |                                     | N                                           | OH<br>+                                   |                                                                                | -          |                            | *            |                                  |                                                                      |                                                                             |
| 1 from 64 structu                       | res selected                        |                                             |                                           |                                                                                |            |                            |              |                                  |                                                                      |                                                                             |

- 9. Save the structures to a structure file as follows:
  - a. In the Structure Grid toolbar, click Save, and then select All from the dropdown list.

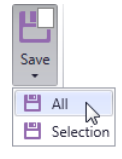

- b. In the Save Structures dialog box, name the file and select its folder.
- c. Record the file name and location for this structure file, as the next topic describes how to reopen the file and edit it.

This procedure describes how to edit a list of fragments.

#### ✤ To edit a fragments list

1. In the Modules & Tools toolbar, click Structure Grid.

A new instance of the Structure Grid module opens as a tabbed document.

- 2. In the Structure Grid toolbar, click **Open**.
- 3. Browse to the SDF file that you created in the previous topic, "create a fragments list and save it to an SDF file," and click **Open**.
- 4. If you are editing the structure list that you created in the previous procedure, skip step 5 and step 6.

**Note** In the previous procedure, you created a structure grid from a set of FISh fragments, so the grid does not include any low m/z value fragments or fragments that do not match the parent structure.

#### Edit a fragments list

- 5. In the Structure Grid toolbar, use the filters and the Delete button to remove structures that can lead to false positives:
  - Filter out fragments with low *m/z* values.
  - Delete fragments that do not match any part of the parent structure.
- 6. In the Structure Grid toolbar, use the Delete button to Remove duplicates.
- 7. If the fragments list does not include the parent precursor ion, add it. To add the protonated ion of omeprazole (m/z 346) for the tutorial example, do the following:
  - a. In the Structure Grid toolbar, click **Add New**.

The Structure Editor opens.

- b. In the Structure Editor, click the **Open** icon, 📥, select the omeprazole.mol file, and click **Open**.
- c. Protonate the omeprazole structure by adding an unspecified charge site (select  $H^+$ ).
- d. Click OK.

**Note** The FISh analysis uses the parent precursor ion for the Mark Precursors feature and for calculating the neutral loss masses.

- 8. In the toolbar, click Save, and then click All.
- 9. Locate the appropriate folder, name the edited fragments list, and click Save.
- **Trademarks** Mass Frontier, Fragment Ion Search (FISh), mzCloud, and Q Exactive are trademarks, and Orbitrap is a registered trademark of Thermo Fisher Scientific Inc. in the United States.

Windows is a registered trademark of Microsoft Corporation in the United States and other countries.

All other trademarks are the property of Thermo Fisher Scientific Inc. and its subsidiaries.